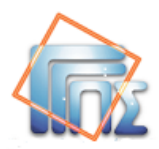

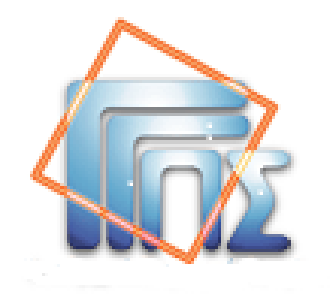

## **e-Παράβολο** Διαχείριση από υπαλλήλους Δημόσιου Φορέα

Οδηγίες χρήσης

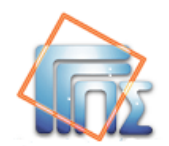

## Πληροφορίες Εγγράφου

| ΕΡΓΟ       | e-Παράβολο –<br>Διαχείριση e-παραβόλου από υπαλλήλους Δημόσιου Φορέα, Οδηγίες χρήσης |
|------------|--------------------------------------------------------------------------------------|
| ΕΚΔΟΣΗ     | 2.0                                                                                  |
| ΚΩΔΙΚΟΣ    | E_Paravolo_M v1.0.doc                                                                |
| HMEPOMHNIA | Ιούλιος 2013                                                                         |
| ΣΥΝΤΑΚΤΗΣ  | ΓΓΠΣ - ΔΙΑΣ                                                                          |

## Ιστορικό Μεταβολών

| ΕΚΔΟΣΗ | HMEPOMHNIA   | ΣΥΝΟΨΗ ΜΕΤΑΒΟΛΩΝ      |  |  |
|--------|--------------|-----------------------|--|--|
| 1.0    | Ιούνιος 2013 | 1 <sup>η</sup> Έκδοση |  |  |
| 2.0    | Ιούλιος 2013 | 2 <sup>η</sup> Έκδοση |  |  |
|        |              |                       |  |  |
|        |              |                       |  |  |

## ΠΙΝΑΚΑΣ ΠΕΡΙΕΧΟΜΕΝΩΝ

| ΠΛΗΡΟΦΟΡΙΕΣ ΕΓΓΡΑΦΟΥ                                                  | II     |
|-----------------------------------------------------------------------|--------|
| ΙΣΤΟΡΙΚΟ ΜΕΤΑΒΟΛΩΝ                                                    | II     |
| ΠΙΝΑΚΑΣ ΠΕΡΙΕΧΟΜΕΝΩΝ                                                  | III    |
| ΕΙΣΑΓΩΓΗ                                                              | 1      |
| 1. ΣΥΝΔΕΣΗ ΣΤΗΝ ΕΦΑΡΜΟΓΗ                                              | 2      |
| 1.1 ЕПІЛОГН РОЛОУ                                                     | 2      |
| 2. ΑΝΑΖΗΤΗΣΗ ΠΑΡΑΒΟΛΟΥ                                                | 3      |
| 2.1       ΑΠΟΤΕΛΕΣΜΑΤΑ ΑΝΑΖΗΤΗΣΗΣ         2.2       ΠРОВОЛН ΠΑΡΑΒΟΛΟΥ | 4<br>5 |
| 3. АПОЛОХН ПАРАВОЛОУ                                                  | 6      |
| 4 АПОРРІΨН                                                            | 8      |
| 5. ΕΠΙΣΤΡΟΦΗ ΠΟΣΟΥ (ΜΕΡΙΚΗ Η ΟΛΙΚΗ ΕΠΙΣΤΡΟΦΗ ΧΡΗΜΑΤΩΝ)                | 9      |
| ΠΑΡΑΡΤΗΜΑ Α – ΔΕΙΓΜΑΤΑ ΕΚΤΥΠΩΣΕΩΝ                                     | 12     |

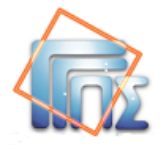

### Εισαγωγή

Το παρόν εγχειρίδιο απευθύνεται στους χρήστες υπηρεσίας του Δημόσιου Φορέα που χρησιμοποιούν την εφαρμογή του e-Παραβόλου.

Η εφαρμογή του e-Παραβόλου, στη συνέχεια του κειμένου εφαρμογή, δίνει δυνατότητα αναζήτησης μέσω της οποίας παρέχεται η απαραίτητη πληροφόρηση στη συνδεδεμένη υπηρεσία του Δημόσιου Φορέα. Με βάση αυτή την πληροφόρηση η υπηρεσία του Δημόσιου Φορέα προβαίνει στον έλεγχο και αποδοχή του παραβόλου, όπου η αποδοχή του παραβόλου συνεπάγεται τη δέσμευση του αποκλείοντας την εκ νέου χρήση του. Επιπλέον μέσω της εφαρμογής δίνεται η δυνατότητα επιστροφής χρημάτων σε περίπτωση αχρεωστήτως καταβληθέντων ποσών.

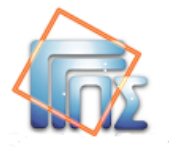

#### 1. Σύνδεση στην εφαρμογή

Στην οθόνη **Σύνδεση**, όπως φαίνεται παρακάτω, ο χρήστης της υπηρεσίας στη συνέχεια χρήστης, πρέπει να καταχωρήσει τα στοιχεία πρόσβασης του στις ηλεκτρονικές υπηρεσίες της ΓΓΠΣ (πιστοποίηση Taxisnet) προκειμένου να εισέλθει στην εφαρμογή.

|                                                       | 2000201                                                               |
|-------------------------------------------------------|-----------------------------------------------------------------------|
| Για να συνδεθείτε<br>κωδικό π                         | , καταχωρήστε το όνομα χρήστη και τον<br>ρόσβασης μοναδικής σύνδεσης. |
| 'Ονομα χρι'                                           | στη                                                                   |
| Κωδικός πρόσβα                                        | ισης                                                                  |
|                                                       | Σύνδεση Άκυρο                                                         |
| παγορεύεται η μη εξουσιοδοτ<br>ποιό μαι ποιοιμό δίωδη | ημένη χρήση αυτής της τοποθεσίας, η οποία μπορεί να επιφ              |

#### 1.1 Επιλογή ρόλου

Μετά την είσοδο του στην εφαρμογή ο χρήστης μπορεί από το μενού στα αριστερά και από την επιλογή «**Επιλογή Ρόλου**» να μεταφερθεί στην παρακάτω οθόνη, από όπου μπορεί να επιλέξει αν θα ενεργήσει για τον εαυτό του η ως εκπρόσωπος Δημόσιου Φορέα.

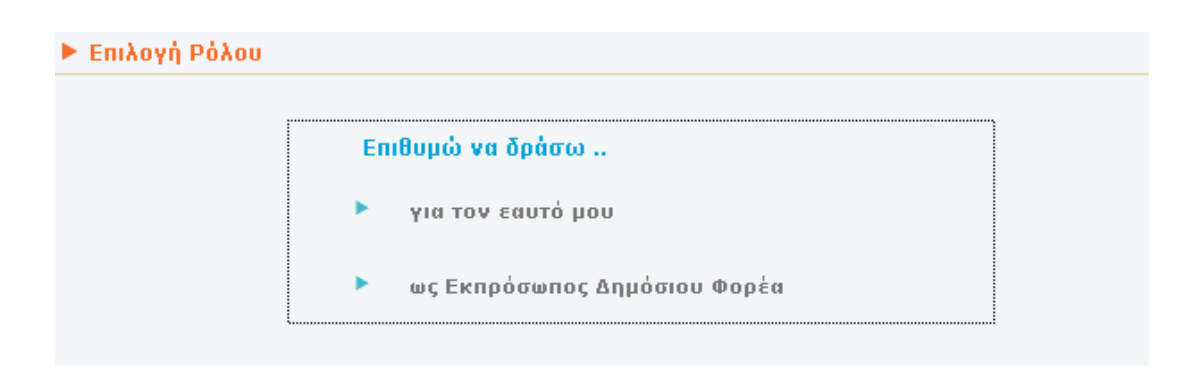

Επιλέγοντας το ρόλο «ως Εκπρόσωπος Δημόσιου Φορέα» μεταφέρεται στην οθόνη Αναζήτηση Παραβόλου.

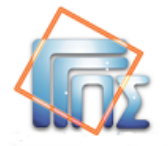

#### 2. Αναζήτηση παραβόλου

Στόχος της αναζήτησης είναι:

α) να βρεθεί το αιτούμενο παράβολο

και β) να είναι σε κατάσταση ''**ΠΛΗΡΩΜΕΝΟ''**.

Για αυτό τον σκοπό ο χρήστης εισάγει στην οθόνη **Αναζήτηση Παραβόλου** τον κωδικό πληρωμής που υπάρχει στην εκτύπωση του παραβόλου που του δίνει ο πολίτης (βλ εκτύπωση στο Παράρτημα Α, **Στοιχεία παραβόλου για χρήση από φορέα**). Πιο συγκεκριμένα ως κωδικό πληρωμής ο χρήστης εισάγει είτε τα 12 πρώτα ψηφία ή το σύνολο των 20 ψηφίων. Εναλλακτικά ο χρήστης μπορεί να προχωρήσει σε αναζήτηση κάνοντας χρήση των ακόλουθων κριτηρίων:

- ΑΦΜ, ημερομηνία υποβολής αιτήματος
- Επώνυμο, όνομα, πατρώνυμο, μητρώνυμο, ημερομηνία γέννησης και ημερομηνία υποβολής αιτήματος.

Στην περίπτωση μη φυσικού προσώπου η αναζήτηση γίνεται είτε με κωδικό πληρωμής είτε με ΑΦΜ και ημερομηνία υποβολής.

| ▶ eΠαράβολο   |                      |                                             |
|---------------|----------------------|---------------------------------------------|
| Αναζήτηση     | Αναζήτηση Παραβόλου  |                                             |
| Επιλογή Ρόλου | Κωδικός Πληρωμής:    |                                             |
|               |                      |                                             |
|               | A.Φ.M.:              | Ημ/νία Αιτήματος Από: Ημ/νία Αιτήματος Έως: |
|               |                      |                                             |
|               | Επώνυμο:             | Όνομα:                                      |
|               |                      |                                             |
|               | Πατρώνυμο:           | Μητρώνυμο:                                  |
|               |                      |                                             |
|               | Ημερομηνία Γέννησης: |                                             |
|               |                      |                                             |
|               |                      | Αναζήτηση Καθαρισμός Κριτηρίων              |

Στη περίπτωση που τα κριτήρια αναζήτησης δεν έχουν συμπληρωθεί ορθά εμφανίζεται αντίστοιχο μήνυμα λάθους όπως

Παρακαλώ εισάγετε τα κριτήρια Όνομα, Επώνυμο, Πατρώνυμο, Εύρος Ημερομηνιών και Ημερομηνία Γέννησης

ή

Παρακαλώ εισάγετε ΑΦΜ και εύρος ημερομηνιών

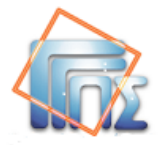

Αφού συμπληρωθούν τα απαραίτητα στοιχεία ο χρήστης έχει τις παρακάτω επιλογές:

- «Αναζήτηση» : Εμφανίζει τα αποτελέσματα σύμφωνα με τα κριτήρια αναζήτησης (βλ. παράγραφο 2.1 αποτελέσματα αναζήτησης).
- «Καθαρισμός κριτηρίων» : Καθαρίζει τα πεδία των κριτηρίων

#### 2.1 Αποτελέσματα αναζήτησης

Βάσει των κριτήριων αναζήτησης που έχουν δοθεί παρουσιάζονται τα αποτελέσματα σε πίνακα.

| <ul> <li>eΠαράβολο</li> <li>Αναζήτηση</li> <li>Επιλογή</li> <li>Ρόλου</li> </ul> |                        | <b>Αναζήτηση Παρ</b><br>Κωδικός Πληρωμής | αβόλου |           |                        |                     |                 |         |
|----------------------------------------------------------------------------------|------------------------|------------------------------------------|--------|-----------|------------------------|---------------------|-----------------|---------|
|                                                                                  |                        | А.Ф.М.:                                  |        |           | Ημ/νία Αιτήματος Από:  | Ημ/νία Αιτήματος Έω | IÇ.             |         |
|                                                                                  |                        | 444420331                                |        |           | 20/06/2013             | 10/07/2013          | -               |         |
|                                                                                  |                        | Επώνυμο:                                 |        |           | Όνομα:                 |                     |                 |         |
|                                                                                  |                        |                                          |        |           |                        |                     |                 |         |
|                                                                                  |                        | Πατρώνυμο:                               |        |           | Μητρώνυμο:             |                     |                 |         |
|                                                                                  |                        |                                          |        |           |                        |                     |                 |         |
|                                                                                  |                        | Ημερομηνία Γέννησι                       | ıç:    |           |                        |                     |                 |         |
|                                                                                  |                        |                                          | -      |           |                        |                     |                 |         |
|                                                                                  |                        |                                          |        |           | Αναζήτηση Κα           | θαρισμός Κριτηρίων  | /               |         |
|                                                                                  | Αποτελέσματα Αναζήτησι | ıs                                       |        |           |                        |                     |                 |         |
|                                                                                  |                        |                                          |        | Βρέθη     | γκαν <b>2</b> Εγγραφές |                     |                 |         |
|                                                                                  | Κωδικός                | Κατάσταση                                | Ποσό   | АФМ       | Όνομα                  | Ημ/νία<br>Αιτήματος | Ημ/νία Γέννησης |         |
|                                                                                  | 00088007295307228273   | ΔΕΣΜΕΥΜΕΝΟ                               | 10     | 444420331 | NANAPETOY APETH        | 20/06/2013          | 01/06/2013      | Προβολή |
|                                                                                  | 00094002495308098975   | NEO                                      | 150    | 444420331 | NANAPETOY APETH        | 10/07/2013          |                 | Προβολή |
|                                                                                  |                        |                                          |        |           |                        |                     |                 |         |

Επιλέγοντας «**Προβολή**» στην αντίστοιχη εγγραφή του πίνακα αποτελεσμάτων, ο χρήστης μπορεί να μεταβεί στη οθόνη **Προβολή Παραβόλου** όπου μπορεί να εποπτεύσει τα στοιχεία που εμφανίζονται.

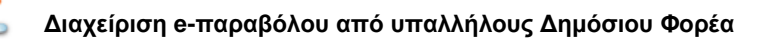

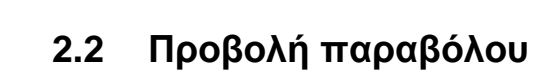

Στην οθόνη εμφανίζονται τα στοιχεία του παραβόλου.

| Παράβολο     |                                  |                                  |                                |                              |                           |                                 |
|--------------|----------------------------------|----------------------------------|--------------------------------|------------------------------|---------------------------|---------------------------------|
| αζήτηση      | Προβολή Παραβόλου                |                                  |                                |                              |                           |                                 |
| πιλογή Ρόλου | ΑΠΟΔΟΧΗ ΣΕ ΥΠΗΡΕΣΙΑ              |                                  | <ul> <li>Καταχώρησι</li> </ul> | n                            | 5 Επιστ                   | ροφή Εκτύπωση                   |
|              | _ Στοιχεία Παραβόλου —           |                                  |                                |                              |                           |                                 |
|              | Κωδικός Πληρι                    | μής 00094002495                  | 308098975                      |                              | Ποσό 150                  | Ευρώ                            |
|              | Κατάσ                            | αση ΠΛΗΡΩΜΕΝΟ                    | ση ΠΛΗΡΩΜΕΝΟ                   |                              | σία Αποδοχής              |                                 |
|              | Κατάσταση Επιστρο                | φής                              |                                | Ποσ                          | ό Επιστροφής              |                                 |
|              | Κατηγορία Παραβ                  | όλου Κάρτα ψηφιακ<br>Ταχογράφου  | ού                             |                              |                           |                                 |
|              | Τύπος Παραβ                      | όλου Έκδοση ψηφι<br>κάρτας Οδηγο | ακής<br>ύ                      | Hμ                           | λία Αιτήματος <b>10-0</b> | 07-2013                         |
|              | _ Στοιχεία Πολίτη                |                                  |                                |                              |                           |                                 |
|              |                                  | А.Ф.М 444420331                  |                                | ŀ                            | (ινητό Τηλέφωνο           |                                 |
|              | τ                                | ονομα ΑΡΕΤΗ                      |                                | ٨٥                           | γαρισμός email            |                                 |
|              | Επά                              | ονυμο ΠΑΝΑΡΕΤΟΥ                  |                                | Ημερ                         | ομηνία Γέννησης           |                                 |
|              | Πατρα                            | νυμο ΑΝΔΡΕΑΣ                     |                                | 11                           | ροσθετα Σοιχεια           |                                 |
|              | Κωδικός Τος                      | πεζας                            |                                |                              |                           |                                 |
|              | Κωδικός Λογαρια<br>Τράπεζας (    | ισμού<br>ΙΒΔΝΙ)                  |                                |                              |                           |                                 |
|              | τραπεζας (                       |                                  |                                |                              |                           |                                 |
|              | Ιστορικό Ενερνειών               |                                  |                                |                              |                           |                                 |
|              |                                  |                                  | _                              |                              |                           |                                 |
|              | Ημ/νία και Ώρα<br>Μεταβολής Ενέρ | νγεια Κα                         | τάσταση                        | Αιτιολογία                   | Χρήστης                   | Υπηρεσία<br>Αποδοχής            |
|              | 10/07/2013 17:00:44 NPO2         | ПЛНРОМН ПЛН                      | ΙΡΩΜΕΝΟ                        | ΤΕΣΤ ΠΛΗΡΩΜΗΣ                | ΠΑΠΑΗΛΙΑΣ ΔΗΜ.<br>ΗΛΙΑΣ   | ΔΟΚΙΜΑΣΤΙΚΟΣ<br>ΔΗΜΟΣΙΟΣ ΦΟΡΕΑΣ |
|              | 10/07/2013 16:54:15 ΔHMI<br>ΠΑΡ/ |                                  | 1                              | ΔΗΜΙΟΥΡΓΙΑ ΝΕΟΥ<br>ΠΑΡΑΒΟΛΟΥ |                           |                                 |

Επιπλέον εμφανίζονται και οι παρακάτω επιλογές.

• «Εκτύπωση» Δημιουργία εκτύπωσης της οθόνης

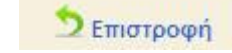

Επιστροφή στην προηγούμενη οθόνη

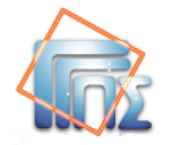

#### 3. Αποδοχή παραβόλου

Εάν ο έλεγχος της υπηρεσίας για την εγκυρότητα του παραβόλου είναι επιτυχής, δηλαδή ότι το παράβολο είναι στην κατάσταση "ΠΛΗΡΩΜΕΝΟ", τότε ο χρήστης προχωρά στην αποδοχή του παραβόλου.

Στη οθόνη **Προβολή Παραβόλου** (βλ. παράγραφο 2.2) στο αναδιπλούμενο μενού υπάρχουν οι διαθέσιμες ενέργειες που μπορεί να εκτελέσει ο χρήστης και στη συγκεκριμένη περίπτωση η ενέργεια της αποδοχής.

| αποδοχή σε γπηρέσια                    | 💌 Καταχώρηση                     | <b>5</b> 1             | επιστροφή Εκτύπωση |
|----------------------------------------|----------------------------------|------------------------|--------------------|
| Στοιχεία Παραβόλου                     |                                  |                        |                    |
| Κωδικός Πληρωμής                       | 00070002895307035145             | Ποσό                   | 150 Ευρώ           |
| Κατάσταση                              | ΠΛΗΡΩΜΕΝΟ                        |                        |                    |
| Κατάσταση Επιστροφής                   |                                  | Ποσό Επιστροφής        |                    |
| Κατηγορία Παραβόλου                    | Κάρτα ψηφιακού<br>Ταχογράφου     | Ημ/νία Λήξης Παραβόλου | 25-05-2015         |
| Τύπος Παραβόλου                        | Έκδοση ψηφιακής<br>κάρτας Οδηγού | Ημ/νία Αιτήματος       | 03-06-2013         |
| Καταληκτική Ημλνία<br>Πληρωμής         | 03-07-2013                       | Ενημέρωση Πληρωμής     | 03-06-2013         |
| Στοιχεία Πολίτη                        |                                  |                        |                    |
| А.Ф.М                                  | 444420331                        | Κινητό Τηλέφων         | 0                  |
| Όνομα                                  | APETH                            | Λογαρισμός ema         | il                 |
| Επώνυμο                                | ΠΑΝΑΡΕΤΟΥ                        | Ημερομηνία Γέννηση     | ς                  |
| Πατρώνυμο                              | ANΔ                              | Πρόσθετα Σοιχεί        | α                  |
| Μητρώνυμο                              |                                  |                        |                    |
| Κωδικός Τράπεζας                       | ALPHA BANK                       |                        |                    |
| Κωδικός Λογαριασμού<br>Τράπεζας (IBAN) | GR2901400060000450102650536      |                        |                    |

#### Ιστορικό Ενεργειών

| Ημ/νία και Ώρα<br>Μεταβολής | Ενέργεια                       | Κατάσταση | Αιτιολογία                   | Χρήστης |  |
|-----------------------------|--------------------------------|-----------|------------------------------|---------|--|
| 03/06/2013 16:11:00         |                                |           | ΠΛΗΡΩΜΗ ΑΠΟ<br>ΑΡΧΕΙΟ        |         |  |
| 03/06/2013 15:43:48         | 3 АНМІОУРГІА NEOY<br>ПАРАВОЛОУ | NEO       | ΔΗΜΙΟΥΡΓΙΑ ΝΕΟΥ<br>ΠΑΡΑΒΟΛΟΥ |         |  |

Για να γίνει αποδοχή του παραβόλου ο χρήστης της υπηρεσίας επιλέγει από το αναδιπλούμενο μενού την επιλογή "ΑΠΟΔΟΧΗ ΣΕ ΥΠΗΡΕΣΙΑ" και εκτελώντας την ενέργεια «Καταχώρηση» το παράβολο δεσμεύεται προς χρήση από την υπηρεσία.

Το αποτέλεσμα της παραπάνω ενέργειας είναι η αλλαγή της κατάστασης του παραβόλου σε "ΔΕΣΜΕΥΜΕΝΟ" και η δημιουργία μίας επιπλέον εγγραφής στον πίνακα με το ιστορικό ενεργειών του παραβόλου, από όπου είναι εμφανές ποιός χρήστης έκανε την αποδοχή, πότε έγινε και τα στοιχεία της υπηρεσίας.

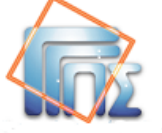

| εΠαράβολο   |                             |                                          |                           |                  |               |                                 |  |  |
|-------------|-----------------------------|------------------------------------------|---------------------------|------------------|---------------|---------------------------------|--|--|
| ναζήτηση    | Προβολή Παραβ               | όλου                                     |                           |                  |               |                                 |  |  |
| πλογή Ρόλου |                             |                                          | - Καταχώρη                | ση               | 5             | Επιστροφή Εκτύπωση              |  |  |
|             | Στοιχεία Παραβόλ            | DU                                       |                           |                  |               |                                 |  |  |
|             | Κωδικός                     | Πληρωμής 0009                            | 4002495308098975          |                  | Ποσό          | 150 Ευρώ                        |  |  |
|             |                             | Κατάσταση ΔΕΣΝ                           | NEYMENO                   | Υπηρεσ           | ία Αποδοχής   | ΔΟΚΙΜΑΣΤΙΚΟΣ<br>ΔΗΜΟΣΙΟΣ ΦΟΡΕΑΣ |  |  |
|             | Κατάσταση Ε                 | πιστροφής                                |                           | Ποσό             | Επιστροφής    |                                 |  |  |
|             | Κατηγορία Γ                 | Ταραβόλου <b>Κάρτ</b> ο<br><b>Ταχο</b> ν | α ψηφιακού<br>γράφου      |                  |               |                                 |  |  |
|             | Τύπος Γ                     | Ταραβόλου Έκδα<br>κάρτα                  | οση ψηφιακής<br>ας Οδηγού | Hμ/v             | ία Αιτήματος  | 10-07-2013                      |  |  |
|             | Στοιχεία Πολίτη             |                                          |                           |                  |               |                                 |  |  |
|             |                             | A.Φ.M 444                                | 420331                    | Kr               | νητό Τηλέφων  | 0                               |  |  |
|             |                             | Όνομα ΑΡΕ                                | TH                        | Λογ              | αρισμός ema   | il                              |  |  |
|             |                             | Επώνυμο ΠΑΝ                              | ΠΑΝΑΡΕΤΟΥ Ημερομην        |                  | μηνία Γέννηση | ία Γέννησης                     |  |  |
|             |                             | Πατρωνυμο ΑΝΖ                            | ΔΡΕΑΣ                     | Προσθετα Σοιχεια |               |                                 |  |  |
|             | Кыбік                       | ώς Τράπεζας                              |                           |                  |               |                                 |  |  |
|             | Κωδικός /<br>Τρά            | ιογαριασμού<br>πεζας (IBAN)              |                           |                  |               |                                 |  |  |
|             |                             |                                          |                           |                  |               |                                 |  |  |
|             | Ιστορικό Ενεργε             | ιών                                      |                           |                  |               |                                 |  |  |
|             | Ημ/νία και Ώρα<br>Μεταβολής | Ενέργεια                                 | Κατάσταση                 | Αιτιολογία       | Χρήστης       | Υπηρεσία<br>Αποδοχής            |  |  |
|             | 10/07/2013 17:05:07         | AETMEVTH                                 |                           | ΔΕΣΜΕΥΣΗ         | ΠΑΠΑΗΛΙΑΣ Δ   | ΗΜ. ΔΟΚΙΜΑΣΤΙΚΟΣ                |  |  |

Παράβολα τα οποία βρίσκονται σε κατάσταση "**ΔΕΣΜΕΥΜΕΝΟ**" δεν μπορούν να χρησιμοποιηθούν ξανά από την υπηρεσία.

Επιπλέον ο χρήστης της υπηρεσίας του Δημόσιου Φορέα μπορεί να εκτυπώσει τα στοιχεία του παραβόλου με την χρήση του πλήκτρου **«Εκτύπωση»** 

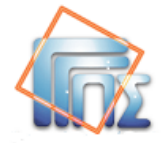

#### 4 Απόρριψη

Στην περίπτωση που για τον οποιονδήποτε λόγο δεν μπορεί να γίνει η αποδοχή του παραβόλου στην υπηρεσία του Δημόσιου Φορέα, τότε ο χρήστης της υπηρεσίας δεν κάνει καμιά ενέργεια σε σχέση με την εφαρμογή του e-Παραβόλου.

Σε αυτήν την περίπτωση ο πολίτης μπορεί να ζητήσει επιστροφή του ποσού.

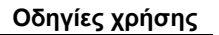

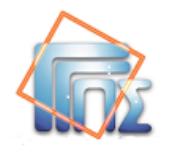

# 5. Επιστροφή ποσού (Μερική ή ολική επιστροφή χρημάτων)

ΠΡΟΣΟΧΗ: προϋπόθεση για την χρήση της επιλογής «Επιστροφής Ποσού» είναι ο Δημόσιος Φορέας να έχει καθορίσει τις διαδικασίες Μερικής ή Ολικής Επιστροφής χρημάτων.

Η δυνατότητα αυτή χρησιμοποιείται στην περίπτωση που πρέπει να επιστραφεί η αξία ή μέρος της αξίας του παραβόλου.

Ανάλογα με την κατάσταση που βρίσκεται το παράβολο διακρίνονται οι ακόλουθες δύο περιπτώσεις που καθορίζουν και τις σχετικές ενέργειες του χρήστη:

• το παράβολο είναι σε κατάσταση "ΠΛΗΡΩΜΕΝΟ"

Σε αυτήν την περίπτωση ο χρήστης της υπηρεσίας του Δημόσιου Φορέα πρέπει κατ΄ αρχάς να προχωρήσει στην ενέργεια **«ΑΠΟΔΟΧΗ ΣΕ ΥΠΗΡΕΣΙΑ»** (βλ. παράγραφο 3) και στην συνέχεια να εκτελέσει την επιλογή **«ΕΠΙΣΤΡΟΦΗ ΧΡΗΜΑΤΩΝ»**.

• το παράβολο είναι σε κατάσταση "ΔΕΣΜΕΥΜΕΝΟ"

Σε αυτήν την περίπτωση ο χρήστης εκτελεί την επιλογή **«ΕΠΙΣΤΡΟΦΗ ΧΡΗΜΑΤΩΝ»**.

Σε κάθε περίπτωση οι ενέργειες που πρέπει να εκτελεστούν γίνονται στην οθόνη Προβολή Παραβόλου.

| ροβολή Παραβόλου                       |                                  |                        |            |          |
|----------------------------------------|----------------------------------|------------------------|------------|----------|
| ΠΙΣΤΡΟΦΗ ΧΡΗΜΑΤΩΝ                      | 🗸 Καταχώρηση                     | 5                      | Επιστροφή  | Εκτύπωση |
| Στοιχεία Παραβόλου                     |                                  |                        |            |          |
| Κωδικός Πληρωμής                       | 00070002895307035145             | Ποσό                   | 150 Ευρώ   |          |
| Κατάσταση                              | ΔΕΣΜΕΥΜΕΝΟ                       |                        |            |          |
| Κατάσταση Επιστροφής                   |                                  | Ποσό Επιστροφής        |            |          |
| Κατηγορία Παραβόλου                    | Κάρτα ψηφιακού<br>Ταχογράφου     | Ημλνία Λήξης Παραβόλου | 25-05-2015 |          |
| Τύπος Παραβόλου                        | Έκδοση ψηφιακής<br>κάρτας Οδηγού | Ημ/νία Αιτήματος       | 03-06-2013 |          |
| Καταληκτική ΗμΛία<br>Πληρωμής          | 03-07-2013                       | Ενημέρωση Πληρωμής     | 03-06-2013 |          |
| Στοιχεία Πολίτη                        |                                  |                        |            |          |
| Α.Φ.Μ                                  | 444420331                        | Κινητό Τηλέφων         | 0          |          |
| Όνομα                                  | APETH                            | Λογαρισμός ema         | il         |          |
| Επώνυμο                                | ΠΑΝΑΡΕΤΟΥ                        | Ημερομηνία Γέννηση     | ς          |          |
| Πατρώνυμο                              | ANA                              | Πρόσθετα Σοιχεί        | α          |          |
| Μητρώνυμο                              |                                  |                        |            |          |
| Κωδικός Τράπεζας                       | ALPHA BANK                       |                        |            |          |
| Κωδικός Λογαριασμού<br>Τράπεζας (IBAN) | GR2901400060000450102650536      |                        |            |          |

```
Ιστορικό Ενεργειών
```

| Ημ/νία και Ώρα<br>Μεταβολής | Ενέργεια                     | Κατάσταση  | Αιτιολογία                            | Χρήστης |  |
|-----------------------------|------------------------------|------------|---------------------------------------|---------|--|
| 03/06/2013 16:30:36         | ΔΕΣΜΕΥΣΗ                     | ΔΕΣΜΕΥΜΕΝΟ | ΔΕΣΜΕΥΣΗ<br>ΠΑΡΑΒΟΛΟΥ ΑΠΟ<br>ΥΠΗΡΕΣΙΑ |         |  |
| 03/06/2013 16:11:00         | ΠΛΗΡΩΜΗ ΑΠΟ<br>ΑΡΧΕΙΟ        |            | ΠΛΗΡΩΜΗ ΑΠΟ<br>ΑΡΧΕΙΟ                 |         |  |
| 03/06/2013 15:43:48         | ΔΗΜΙΟΥΡΓΙΑ ΝΕΟΥ<br>ΠΑΡΑΒΟΛΟΥ | NEO        | ΔΗΜΙΟΥΡΓΙΑ ΝΕΟΥ<br>ΠΑΡΑΒΟΛΟΥ          |         |  |

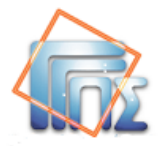

Τονίζεται ότι η επιλογή «ΕΠΙΣΤΡΟΦΗ ΧΡΗΜΑΤΩΝ» θα είναι ενεργή μόνο για παράβολα που βρίσκονται σε κατάσταση "ΔΕΣΜΕΥΜΕΝΟ" και έχει δηλωθεί ΑΦΜ και τραπεζικός λογαριασμός (IBAN).

Επιλέγοντας «Καταχώρηση» τότε εμφανίζεται η οθόνη Επιστροφή Χρημάτων, όπου τα πεδία που σημειώνονται με αστερίσκο (\*) πρέπει να συμπληρωθούν υποχρεωτικά.

| Επιστροφή Χρημάτων                              |            |          |   |
|-------------------------------------------------|------------|----------|---|
| Ποσό που αντιστοιχεί στον Τύπο του<br>Παραβόλου | 150        | Ευρώ     |   |
| Ποσό που καταβλήθηκε                            | 0          | Ευρώ     |   |
| Ποσό Επιστροφής*                                |            | Ευρώ     |   |
| Επιστροφή Ολόκληρης της Αξίας                   |            |          |   |
| Αιτιολογία <sup>*</sup>                         |            |          |   |
|                                                 | Kataváonan | Artionan | - |

#### • Περίπτωση επιστροφής ολόκληρης της αξίας (checkbox)

Η επιλογή στο checkbox («Επιστροφή Ολόκληρης της Αξίας») αφορά στην επιστροφή ολόκληρου του ποσού του παραβόλου. Το πεδίο «Ποσό Επιστροφής» συμπληρώνεται αυτόματα με το ποσό που καταβλήθηκε και δεν θα μπορεί να τροποποιηθεί.

#### • Επιστροφή μέρους της αξίας

Στην περίπτωση επιστροφής μέρους της αξίας του παραβόλου θα πρέπει να συμπληρωθεί μόνο το ποσό της επιστροφής στο πεδίο «**Ποσό Επιστροφής**».

Στο πεδίο «**Αιτιολογία**» συμπληρώνεται ο λόγος για τον οποίο πραγματοποιείται η επιστροφή των χρημάτων.

Τέλος επιλέγοντας «Καταχώρηση» το αίτημα ολοκληρώνεται, ενώ η επιλογή «Ακύρωση» διαγράφει το αίτημα.

Το αποτέλεσμα της «Καταχώρησης» είναι το ακόλουθο:

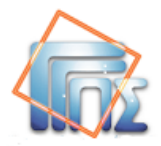

|                                        | 💽 Καταχώρηση                     | 5                      | Επιστροφή ΕκτύΓ |  |
|----------------------------------------|----------------------------------|------------------------|-----------------|--|
| τοιχεία Παραβόλου                      |                                  |                        |                 |  |
| Κωδικός Πληρωμής                       | 00070002895307035145             | Ποσό                   | 150 Ευρώ        |  |
| Κατάσταση                              | ΔΕΣΜΕΥΜΕΝΟ                       |                        |                 |  |
| Κατάσταση Επιστροφής                   | ΟΛΙΚΗ ΕΠΙΣΤΡΟΦΗ                  | Ποσό Επιστροφής        | 150 Ευρώ        |  |
| Κατηγορία Παραβόλου                    | Κάρτα ψηφιακού<br>Ταχογράφου     | Ημ/νία Λήξης Παραβόλου | 25-05-2015      |  |
| Τύπος Παραβόλου                        | Έκδοση ψηφιακής<br>κάρτας Οδηγού | Ημλνία Αιτήματος       | 03-06-2013      |  |
| Καταληκτική Ημλία<br>Πληρωμής          | 03-07-2013                       | Ενημέρωση Πληρωμής     | 03-06-2013      |  |
| οιχεία Πολίτη                          |                                  |                        |                 |  |
| А.Ф.М                                  | 444420331                        | Κινητό Τηλέφων         | 0               |  |
| Όνομα                                  | APETH                            | Λογαρισμός ema         | il              |  |
| Επώνυμο                                | ΠΑΝΑΡΕΤΟΥ                        | Ημερομηνία Γέννηση     | ς               |  |
| Πατρώνυμο                              | ANA                              | Πρόσθετα Σοιχεία       |                 |  |
| Μητρώνυμο                              |                                  |                        |                 |  |
| Κωδικός Τράπεζας                       | ALPHA BANK                       |                        |                 |  |
| Κωδικός Λογαριασμού<br>Τράπεζας (IBAN) | GR2901400060000450102650536      |                        |                 |  |

| Ημ/νία και Ώρα<br>Μεταβολής | Ενέργεια                     | Κατάσταση  | Αιτιολογία                            | Χρήστης |  |
|-----------------------------|------------------------------|------------|---------------------------------------|---------|--|
| 03/06/2013 16:56:29         | ΕΠΙΣΤΡΟΦΗ<br>ΧΡΗΜΑΤΩΝ        | ΔΕΣΜΕΥΜΕΝΟ | ΥΠΑΙΤΙΟΤΗΤΑ ΤΗΣ<br>ΥΠΗΡΕΣΙΑΣ          |         |  |
| 03/06/2013 16:30:36         | ΔΕΣΜΕΥΣΗ                     | ΔΕΣΜΕΥΜΕΝΟ | ΔΕΣΜΕΥΣΗ<br>ΠΑΡΑΒΟΛΟΥ ΑΠΟ<br>ΥΠΗΡΕΣΙΑ |         |  |
| 03/06/2013 16:11:00         | ΠΛΗΡΩΜΗ ΑΠΟ<br>ΑΡΧΕΙΟ        |            | ΠΛΗΡΩΜΗ ΑΠΟ<br>ΑΡΧΕΙΟ                 |         |  |
| 03/06/2013 15:43:48         | ΔΗΜΙΟΥΡΓΙΑ ΝΕΟΥ<br>ΠΑΡΑΒΟΛΟΥ | NEO        | ΔΗΜΙΟΥΡΓΙΑ ΝΕΟΥ<br>ΠΑΡΑΒΟΛΟΥ          |         |  |

Είτε σε ολική είτε σε μερική επιστροφή χρημάτων, η κατάσταση του παραβόλου παραμένει "ΔΕΣΜΕΥΜΕΝΟ", ενώ η ένδειξη επιστροφής του παραβόλου θα αλλάξει σε **''ΜΕΡΙΚΗ** ΕΠΙΣΤΡΟΦΗ" ή ''ΟΛΙΚΗ ΕΠΙΣΤΡΟΦΗ" ανάλογα με το ποσό της επιστροφής.

Το ποσό επιστροφής δεν μπορεί να είναι μηδενικό ή μεγαλύτερο από το αρχικό ποσό που πλήρωσε ο πολίτης.

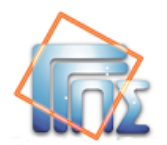

## ΠΑΡΑΡΤΗΜΑ Α – Δείγματα εκτυπώσεων

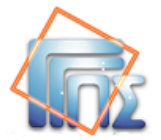

#### Στοιχεία Παραβόλου

Κωδικός Πληρωμής Κατηγορία Παραβόλου Τύπος Παραβόλου Ποσό Καταληκτική Ημερομηνία Πληρωμής А.Ф.М. Όνομα Επώνυμο/Επωνυμία Πατρώνυμο Μητρώνυμο Πρόσθετα Στοιχεία Ημερομηνία Γέννησης Κινητό Τηλέφωνο Λογαριασμός ηλεκτρονικού ταχυδρομείου (email) Τράπεζα Αριθμός Λογαριασμού Τράπεζας (IBAN)

για χρήση από τον φορέα

000800027953 0708 1307 Άδεια Οδήγησης Θεωρητικής εξετασης για άδεια οδήγησης 10.00 Ευρώ 08/07/2013 444420331 ΑΡΕΤΗ ΠΑΝΑΡΕΤΟΥ ΑΝΔ

#### Paravolo Data

- Payment Code Paravolo Category Paravolo Type Amount Payable till VAT Registration Number First Name Last Name Father Name Mother Name Additional Info Birth Date Mobile Phone Email Bank Bank Account Number (IBAN)
- 000800027953 0708 1307 Άδεια Οδήγησης Θεωρητικής εξετασης για άδεια οδήγησης 10.00 Euro 08/07/2013 444420331 ΑΡΕΤΗ ΠΑΝΑΡΕΤΟΥ ΑΝΔ